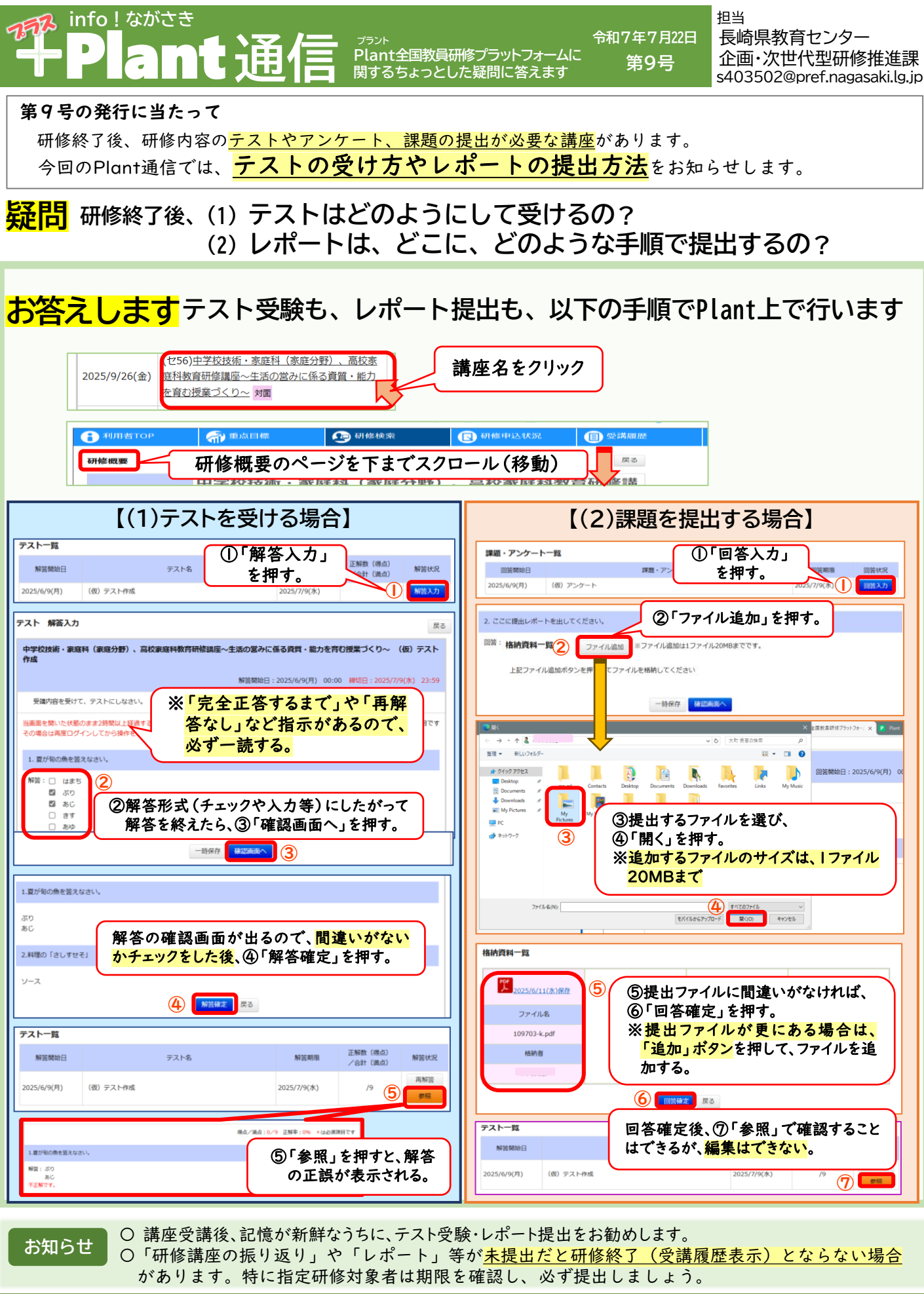

これまでの info!ながさき+**Plant通信** はこちらから御覧いただけます。

https://www.pref.nagasaki.jp/bunrui/kanko-kyoiku-bunka/gakkokyoiku/center\_kyouikujyouhou/center\_kyouikujyouhou\_hashin/

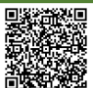